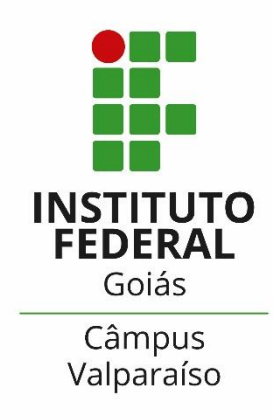

# GUIA PARA INSCRIÇÃO NO PROGRAMA PERMANÊNCIA

COORDENAÇÃO DE ASSISTÊNCIA ESTUDANTIL (CAE)

#### 1º PASSO:

### LEIA O EDITAL

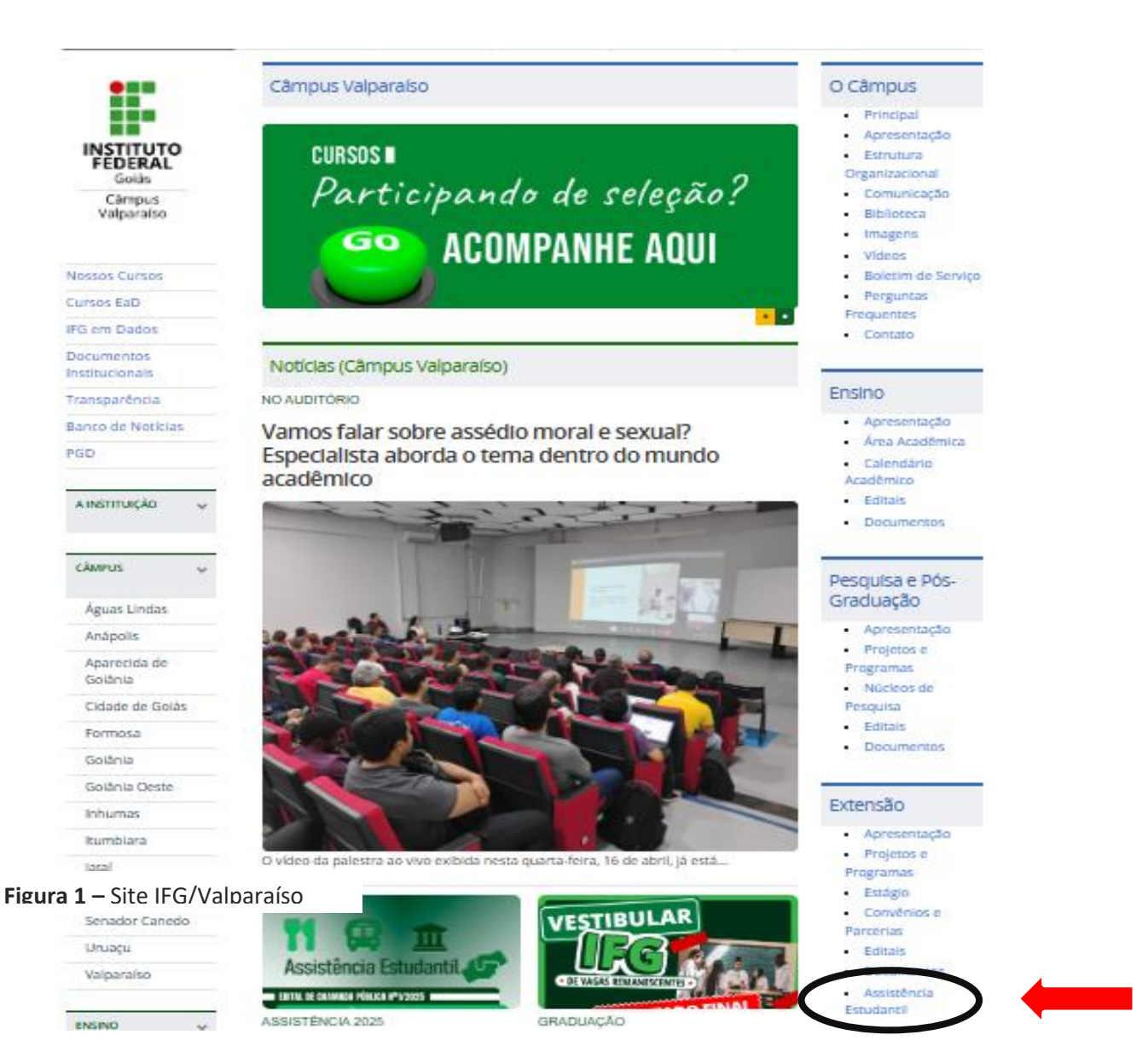

Passo 1: Acesse o site: www.ifg.edu.br/valparaiso
Passo 2: Na aba direita acesse > Extensão > Editais.
Passo 3: Leia o edital e separe a documentação;

#### 2º PASSO:

#### ACESSE O SUAP

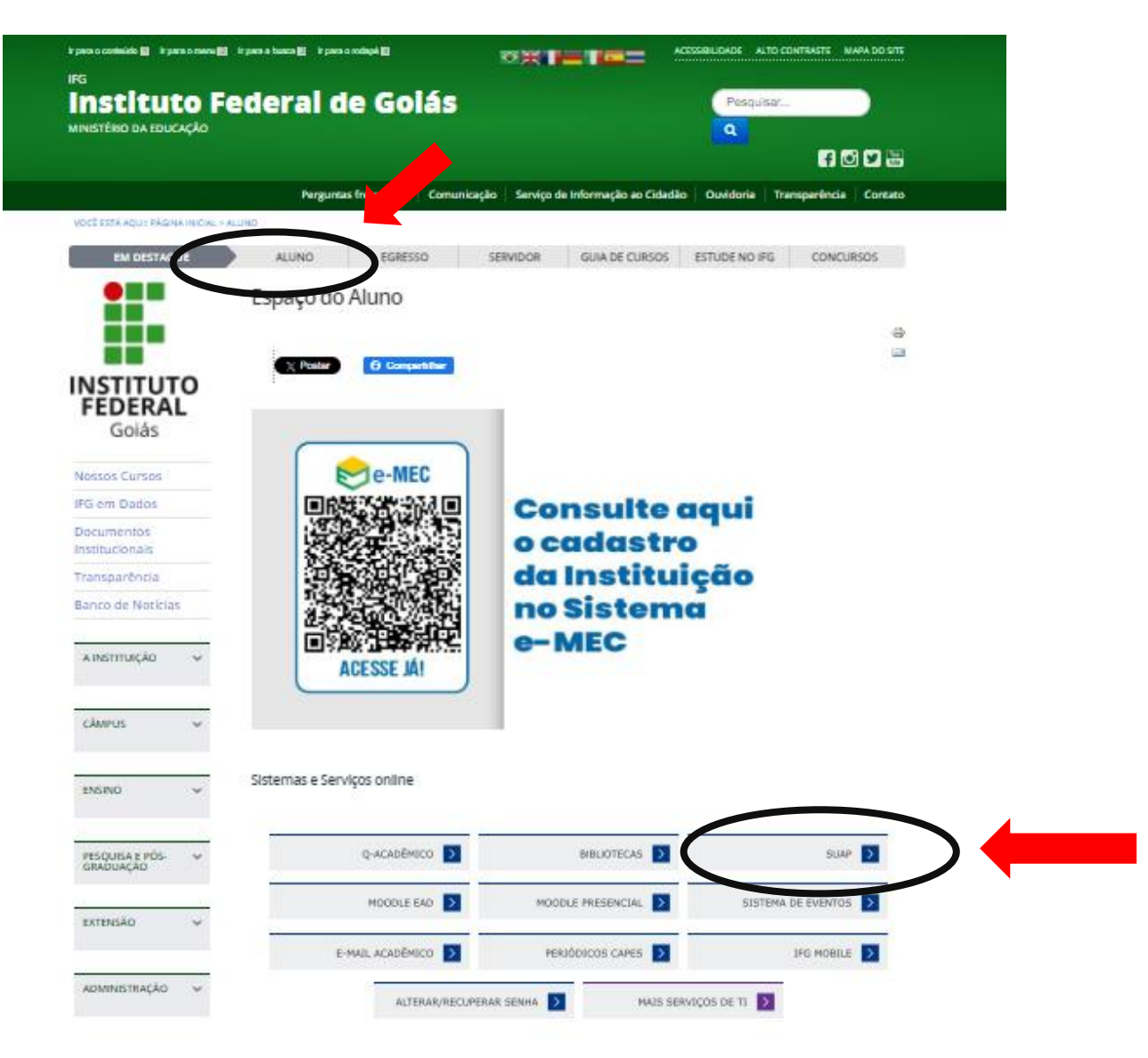

Figura 2 – Site IFG /Aluno/Página de acesso SUAP

Passo 4: Acesse o Menu – Aluno

Passo 5: Acesse o SUAP

## **3° PASSO:** FAÇA O LOGIN NO SUAP

| INSTITUTO FEDERAL |                                                  | SISTEMA UNIFICADO DE ADMINISTRAÇÃO PÚBLICA |
|-------------------|--------------------------------------------------|--------------------------------------------|
|                   | 🔒 Login IFG                                      |                                            |
|                   | Usuário:                                         |                                            |
| •                 | Senha:                                           |                                            |
|                   | Acessar<br>Esqueceu ou deseja alterar sua senha? |                                            |

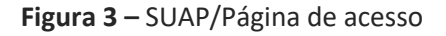

TENHA EM MAÕS SUA MATRÍCULA E SENHA. ESQUECEU SUA SENHA? TENTE RECUPERA-LA, CASO NÃO CONSIGA, ENTRE EM CONTATO COM O SETOR RESPONSÁVEL (CORAE)

Passo 6: Digite no campo "usuário" sua matrícula.

Passo 7: Digite sua senha cadastrada.

Passo 8: Clique no ícone "acessar".

## PREENCHA O QUESTIONÁRIO SÓCIOECONÔMICO

4° PASSO:

O PRIMEIRO PASSO ANTES DA INCRIÇÃO NOS PROGRAMAS É O PREENCHIMENTO DO QUESTIONÁRIO SOCIOECONÔMICO.

| suap                                                                                                    | Notificações                                                                   | Atividades Estudantis                                   |                                        | Acesso Rápido |
|----------------------------------------------------------------------------------------------------|--------------------------------------------------------------------------------|---------------------------------------------------------|----------------------------------------|---------------|
|                                                                                                    | Responda ao questionário de Caracterização<br>Socioeconômica                   | Ensing                                                  | Servico Social                         | Telefones     |
| Q. Duncas llam de técna                                                                                   | Vicel anda não posso um nome usual no sistema. Edite o<br>seus dados persoals. | Meus Dados                                              | Realizar Caracterização Socioeconômica | Processos     |
| A INICIO                                                                                                  |                                                                                | Minhas avaliações                                       | Inscrever-se em Programa Social        |               |
| @ ENSINO                                                                                                  | Há mais de 100 anos educando para a vida                                       | Locais e Horários de Aula                               | Registro de Atividades                 |               |
| TEC DA INFORMAÇÃO                                                                                         |                                                                                | Turmas Virtues                                          |                                        |               |
| ADMINISTRAÇÃO     ATIVIDADES ESTUDANTS     Serviço Secul     Caracterconção Socienzariónia     Inscriptes | 14 campus                                                                      | Agentia de Defesas de TCC            Serviços Microsoft |                                        |               |
| () sar                                                                                                    |                                                                                | Dreamspark                                              |                                        |               |
|                                                                                                    | Ence en deran kens<br>Terices - Re-gestagle<br>deprine - 60                    |                                                         |                                        |               |
|                                                                                                    |                                                                                | Serviços                                                |                                        |               |
|                                                                                                    |                                                                                | Central de Servicos                                     | Alex Chenseld                          |               |

Figura 4 – SUAP/ Inscrição programas Assistência Estudantil

#### CASO JÁ TENHA PREENCHIDO O QUESTIONÁRIO, ATUALIZE SEUS DADOS!

Passo 9: Clique em "Atividades Estudantis".

Passo 10: Clique em "Serviço Social".

Passo 11: Clique em "Caracterização Socioeconômica"

#### PREENCHA A CARACTERIZAÇÃO SOCIAL

| suap ≡                      | Instei - Caracterização Social                      |                                                                                                    |
|-----------------------------|-----------------------------------------------------|----------------------------------------------------------------------------------------------------|
|                             | Caracterizaça                                       | o Social                                                                                                    |
| O Transie Dentile Lines     | Dados Pessoais                                      |                                                                                                    |
|                             | Etnia/Raça/Cor:*                                    |                                                                                                    |
| A NICIO                     |                                                     | Como vicil su considera quanto a sua guestão racua?                                                                             |
| Ø ENSINO                    | Você é uma peesoa com<br>deficiência/necessidade    | Pessa con     defoilincia/Necessidades                                                                                          |
| TEC. DA INFORMAÇÃO          | educacional expectate                               | Latitactivas Lupicas.                                                                                                    |
|                             | Estado Civil: *                                     |                                                                                                    |
| ATIVIDAOESESTUDANTIS        | Quantidade de Filhos:*                              | 0                                                                                                    |
| 🕶 Serviça Social            | Serviço de Saúde que<br>vocé mais utiliza:*         |                                                                                                    |
| Caracterizado Societor émis |                                                     |                                                                                                    |
| Interglet                   | Dados Educacionals                                  |                                                                                                    |
| () SAIR                     | Ano de conclusão do<br>Ensino Fundamental:*         | Ano de concluido do<br>Ensino Médio<br>Ano em que terminou o Ensino Médio, caso já o tenha terminado.                           |
|                             | Tipo de escola que cursou<br>a Eraino Fundamental;* | Nome da escola que faz o Emino Fundamental                                                                                      |
|                             | Tipo de escola que cursou<br>o Ensino Médio:        | Home da escola que fer o     Ensino Médio                                                                                       |
|                             | Ausència Escolar:                                   | Tempo sem estudiar jem Razão da assência • escolar:                                                                             |
|                             | Possui conhecimento em<br>idiomati                  | Idiomus confucidos:     Inglés       Marcuré caro possua conhecimento em outros allomas.     Inglés       Espanhol     Espanhol |
|                             | Conhecimento em<br>Informática:                     | Desconhecido •<br>Marcue caso poesua conhecimento em informática.                                                               |

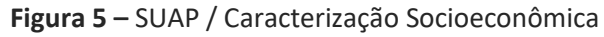

Passo 12: Preencha seus dados pessoais e educacionais.

#### PREENCHA A CARCTERIZAÇÃO SOCIAL

| Situação Familiar e So                                                          | cioeconômica                     |                                                                                                    |                          |                                |                                       |                     |                     |
|---------------------------------------------------------------------------------|----------------------------------|----------------------------------------------------------------------------------------------------|--------------------------|--------------------------------|---------------------------------------|---------------------|---------------------|
|                                                                                 |                                  |                                                                                                    |                          |                                |                                       |                     |                     |
| Situação de Trabalho.*                                                          | inement .                        | •                                                                                                    |                          |                                |                                       |                     |                     |
|                                                                                 | Situação em que vool se enco     | ordra de mercado de trabalho.                                                                                                    |                          |                                |                                       |                     |                     |
| Melo de transporte que<br>você utiliza/utilizară pera<br>se devlocar.*          | Dianaporte locado* ID            | Bodeta* 0 Moto* 0                                                                                                    | Mototasi* III Automovel* | II Tramporte coletivo *        | III Transporte cecisio por prefeitura | • @ Apé* @ Outro* 1 | Transporte locado " |
| Contribuintes da Randa<br>Familiar: *                                           | III Pal* III Mar*                | Principal Responsável  <br>Financeiro:*                                                                                                    | Par O'Mar                |                                |                                       |                     |                     |
|                                                                                 | E Opriprie alune*                |                                                                                                    | Oprópris aluno 1         |                                |                                       |                     |                     |
|                                                                                 | E Conver*                        |                                                                                                    | Conjuge "                |                                |                                       |                     |                     |
|                                                                                 | E3 Autom"                        |                                                                                                    | Avbid) *                 |                                |                                       |                     |                     |
|                                                                                 | III Telef                        |                                                                                                    | Tiolal "                 |                                |                                       |                     |                     |
|                                                                                 | Bhankara                         |                                                                                                    | Presentes 1              |                                |                                       |                     |                     |
|                                                                                 | III Downey                       |                                                                                                    | Outros *                 |                                |                                       |                     |                     |
|                                                                                 | Li Parentes                      |                                                                                                    | Não informado."          |                                |                                       |                     |                     |
|                                                                                 | U Ovuas"                         |                                                                                                    |                          |                                |                                       |                     |                     |
|                                                                                 | 10 Nile Informado"               |                                                                                                    |                          |                                |                                       |                     |                     |
| Situação de Trabalho do<br>Principal Responsável<br>Financeiro: *               |                                  | Nivel do E     Princip                                                                                                    | scolaridade do           | •                              |                                       |                     |                     |
| Nivel de escolaridade do pal *                                                  |                                  | Nivel de escola                                                                                                    | ridade da                |                                |                                       |                     |                     |
| Renda Bruta Familiar RS                                                         | 0.00                             |                                                                                                    |                          |                                |                                       |                     |                     |
|                                                                                 | Formato: 19.999.991              |                                                                                                    |                          |                                |                                       |                     |                     |
| Construction of the American Street                                             | Course Courses                   | and the second second s | 25                       |                                |                                       |                     |                     |
| Comparina domiciliar."                                                          | © Pas."                          | domicilio                                                                                                    | Número de pelabas que m  | oram na sua residiencia (inclu | mbo vacili.                           |                     |                     |
|                                                                                 | © Parantel (cou amigodi)*        |                                                                                                    |                          |                                |                                       |                     |                     |
|                                                                                 | © Não informado *                |                                                                                                    |                          |                                |                                       |                     |                     |
|                                                                                 | Conjuge *                        |                                                                                                    |                          |                                |                                       |                     |                     |
|                                                                                 | Channel Chat                     |                                                                                                    |                          |                                |                                       |                     |                     |
|                                                                                 | C Mie"                           |                                                                                                    |                          |                                |                                       |                     |                     |
|                                                                                 |                                  | The A Burn Burn                                                                                                    | and the second second    |                                |                                       |                     |                     |
| Tipo de enover.                                                                 |                                  | · Tipo de Area Res                                                                                                    | uercia:                  |                                |                                       |                     |                     |
|                                                                                 | Tipo do imitivel so qual votré r | with                                                                                                    | Tipo da irrea residen    | and set the o proved the same  | Freside sé localiza                   |                     |                     |
| Informe os programas do<br>governo federal dos quats<br>você ou algum membro de | Programa Beneficio de P          | vestação Continuada - BPC                                                                                                    |                          |                                |                                       |                     |                     |

Figura 6 – SUAP / Caracterização Socioeconômica / Situação Sócio familiar

Depois de preencher os campos, basta clicar no botão verde **Salvar. Pronto!** A sua caracterização

socioeconômica já estará preenchida e salva no sistema;

Passo 13: Preencha os seus dados Familiares e Socioeconômicos.

**Atenção:** Preencha todas as informações solicitadas, elas servirão como base de dados para planejamento das as ações da Assistência Estudantil no IFG.

#### FAÇA A INSCRIÇÃO NO PROGRAMA

| suap ≡                                                                                                    | Notificações                             | Atividades Estudantis                                                | Ъ                                             | Acesso Rápido |
|----------------------------------------------------------------------------------------------------|------------------------------------------|----------------------------------------------------------------------|-----------------------------------------------|---------------|
| Luciano Vieira                                                                                               | Atualize seus dados pessoais             |                                                                      |                                               | Telefones     |
| Q Buscar Item de Menu                                                                                        | V                                        | Ensino                                                               | Serviço Social                                | Novidades     |
|                                                                                                    | Fique atento!                            | Meus Dados                                                           | Inscrever-se em Programa Social               | Processos     |
|                                                                                                    | Inscrever-se em Programa Social          | Minhas avaliações                                                    | Registro de Atividades                        |               |
|                                                                                                    |                                          | Locais e Horários de Aula                                            | Informar Falta em Participação de Alimentação |               |
| 🖵 TEC. DA INFORMAÇÃO                                                                                         |                                          | Turmas Virtuals                                                      |                                               |               |
| C ADMINISTRAÇÃO                                                                                              | Há mais de 100 anos educando para a vida | Agenda de Defesas de TCC                                             |                                               |               |
| ATIVIDADES ESTUDANTIS     Serviço Social     Caracterização Socioeconômica     Inscrições      SAIR     SAIR | Array Computer States                    | Serviços Microsoft<br>E-mail Institucional<br>Dreamspark<br>Serviços |                                               |               |
|                                                                                                    |                                          | Central de Serviços                                                  | Abrir Osanado                                 |               |

Figura 7 – SUAP / Inscrição nos Programas

**Passo 14:** Há duas formas de realizar a inscrição nos programas: na página inicial do SUAP ou pelo menu "Atividades Estudantis", em seguida clicar em "Serviço Social" e "Inscrições.

Passo 15: Forneça os dados solicitados menu "Inscrições"

Passo 14: Clique no ícone "Efetuar Inscrição"

#### CADASTRO DE INFORMAÇÕES BANCÁRIAS

|   | Ţ |   |  |
|---|---|---|--|
|   | a | ) |  |
| 0 | ĩ | 2 |  |
|   |   | 5 |  |
| ł | a | 5 |  |
|   | D | c |  |

| suap 🔳                                     | ício » -> Efetuar Inscrição em I | Programa + Caracterização Econômica - Detalhamento de Iniscrição |
|--------------------------------------------|----------------------------------|------------------------------------------------------------------|
|                                            | Detalhamento                     | de Inscrição                                                     |
| Q Buscar item de Menu                      |                                  | rização Decalhamento Confirmação                                 |
| <ul> <li>INÍCIO</li> <li>ENSINO</li> </ul> | Banco:                           | Banco do Brasil 🔹                                                |
| E CENTRAL DE SERVIÇOS                      | Tino da Conta                    | Ex: 3293-X                                                       |
| E ADMINISTRAÇÃO                            | Número da Conta:                 | Conta Corrente •                                                 |
| le sur                                     | Operação:                        | Ec:23384-6                                                       |
|                                            | Motivo da solicitação: *         |                                                                  |
|                                            | Erwar                            |                                                                  |

Figura 8 – SUAP / Cadastro de conta bancária

Verifique se as informações cadastradas estão corretas e conforme a orientação.

**Passo 16:** Cadastre a Forma para recebimento do auxílio financeiro. Podendo Ser:

a. Por **CPF do (da) estudante** (o auxílio será pago por meio de ordem bancária em qualquer agência do Banco do Brasil);

b. **Depósito em Conta Corrente**: A conta deverá ser em **nome do estudante.** Para estudantes menores de 14 anos, poderá ser informada a conta de um responsável legal, devendo ser informado NOME, CPF e Dados Bancários do responsável.

#### ENVIO DA DOCUMENTAÇÃO COMPROBATÓRIA

| Informações Importantes:<br>1. Mantenha sempre seu eno<br>2. Lembre-se de ler com atei<br>3. Deverá ser entregue, no p<br>4. Esteja clemte que o preenc<br>5. Toda atualização de docur | ereço e contatos (telefone/email) atualizados no serviço social.<br>rção todo o edital (no portal do IFG) e esse formulário de inscrição preenchendo corretamente todos os campos.<br>eriodo estitulado no edital, toda a documentação que comprove as informações prestadas nesse formulário de inscrição.<br>himento deste cadastro não significa deferimento de qualquer benefício.<br>nentação deve ser feita diretamente na aba 'Atividades Estudantis' da tela do aluno. |  |  |  |  |  |
|----------------------------------------------------------------------------------------------------|----------------------------------------------------------------------------------------------------|--|--|--|--|--|
| entificação Caracteriza                                                                                                    | ção Documentação Detalnamento Confirmação                                                                                                    |  |  |  |  |  |
| )ocumentação do Alu                                                                                                    | no                                                                                                    |  |  |  |  |  |
| Documentos pessoals do                                                                                                    | Escolher arouivo Nenhum arouivo selecionado                                                                                                    |  |  |  |  |  |
| estudante e familiares:                                                                                                    | Incluir arquivo PDF contendo toda a documentação ou Arquivo compactado bip/rar contendo toda a documentação.                                                                                                    |  |  |  |  |  |
| Comprovação de renda e despesas familiar:                                                                                                    | Escolher arquivo Nenhum arquivo selecionado                                                                                                    |  |  |  |  |  |
|                                                                                                    | Incluir arquivo PDF contendo tade e documenteção ou Arquivo compectedo zip/rer contendo tade e documenteção.                                                                                                    |  |  |  |  |  |
| Documentos<br>Complementares:                                                                                                    | Escolher arquivos Nenhum arquivo selecionado                                                                                                    |  |  |  |  |  |
|                                                                                                    | soluir arquivo PDF contendo toda a documentação ou Arquivo compactado sip/rar contendo toda a documentação                                                                                                    |  |  |  |  |  |
| )ocumentação dos M<br>Comprovante de Renda -                                                                                                    | embros do Grupo Familiar<br>Escolher arquivo Nenhum arquivo selecionado<br>Incluír arquivo PCF contendo toda e documentação o utravivo compectado zip/rar contendo toda e documentação.                                                                                                    |  |  |  |  |  |
| Comprovante de Renda -                                                                                                    | Ecologrammine, Nanhum amujus salaringada                                                                                                    |  |  |  |  |  |
|                                                                                                    | Incluír a reguivo PDF contendo toda e documentação ou Arquivo compectado zip/rar contendo toda e documentação.                                                                                                    |  |  |  |  |  |
| Comprovante de Renda -                                                                                                    | Escolher arquivo Nenhum arquivo selecionado                                                                                                    |  |  |  |  |  |
|                                                                                                    |                                                                                                    |  |  |  |  |  |

Figura 9 – SUAP / Tela de inserção de Documentação

Antes de anexar os documentos, confira se separou corretamente todos os documentos solicitados, verifique o anexo solicitado.

**Passo 17:** Antes de iniciar sua inscrição verifique: Se os documentos solicitados estão corretamente preenchidos e em formato PDF.

Passo 18: Em cada campo indicado, anexe a documentação solicitada.

**Já fez sua inscrição e quer atualizar sua documentação**? Acesso o SUAP > Serviço Social > Atividades Estudantis > atualize seus documentos.

### **10° PASSO:** CONFIRME SUA INSCRIÇÃO

| ommina                                           | içao de Inse                                     | criçao                                            |                                               |                                                           |                               |
|--------------------------------------------------|--------------------------------------------------|---------------------------------------------------|-----------------------------------------------|-----------------------------------------------------------|-------------------------------|
| Informações                                      | Importantes:                                     |                                                   |                                               |                                                           |                               |
| 1. Mantenha<br>2. Lembre-se                      | sempre seu endereço<br>de ler com atenção tr     | e contatos (telefone/e<br>odo o edital (no portal | email) atualizados no<br>do IEG) e esse formu | erviço social.<br>To de inscrição preenchendo corretament | e todos os compos             |
| 3. Deverá ser                                    | r entregue, no período                           | estipulado no edital, t                           | toda a documentação                           | ue comprove as informações prestadas ne                   | esse formulário de inscrição. |
| 4. Esteja cien                                   | nte que o preenchimer                            | nto deste cadastro não                            | significa deferiment                          | de qualquer benefício.                                    | •                             |
| 5. Toda atual                                    | ização de documenta                              | ção deve ser feita diret                          | tamente na aba 'Ativi                         | des Estudantis' da tela do aluno.                         |                               |
|                                                  |                                                  |                                                   |                                               |                                                           |                               |
|                                                  |                                                  |                                                   |                                               |                                                           |                               |
|                                                  |                                                  |                                                   | Detallyamoute                                 | Confirmante                                               |                               |
| dentificação                                     | Caracterização                                   |                                                   |                                               | Comminação                                                |                               |
| dentificação                                     | Caracterização                                   | Documentação                                      | Detainamento                                  | Commação                                                  |                               |
| dentificação<br>Dados da ir                      | Caracterização                                   | Documentação                                      | Detanamento                                   | Commação                                                  |                               |
| dentificação<br>Dados da ir                      | Caracterização                                   | Documentação                                      | Decamamento                                   | Commisção                                                 |                               |
| dentificação<br>Dados da ir<br>Aluno             | Caracterização<br>nscrição                       | Documentação                                      | Decamamento                                   | Commisção                                                 |                               |
| dentificação<br>Dados da ir<br>Aluno<br>Programa | Caracterização<br>Inscrição<br>Apoio Didático Co | Documentação                                      | S VALPARAISO) (202                            | (ID: 444)                                                 |                               |
| dentificação<br>Dados da ir<br>Aluno<br>Programa | Caracterização<br>Inscrição<br>Apoio Didático Co | Documentação                                      | S VALPARAISO) (202                            | (ID: 444)                                                 |                               |

Figura 11 – SUAP / Tela de confirmação de Inscrição

**Passo 19:** Pronto! Agora você deverá acompanhar e aguardar as demais etapas do(s) edital(is).

www.ifg.edu.br/valparaiso

#### ACESSANDO O SUAP NO MÓDULO ATIVIDADES ESTUDANTIS VOCÊ PODERÁ:

- ✓ SABER EM QUAIS EDITAIS E PROGRAMAS VOCÊ REALIZOU INSCRIÇÃO;
- ✓ ATUALIZAR SUA CARACTERIZAÇÃO SÓCIECONÔMICA;
- ✓ ATUALIZAR SEUS DADOS BANCÁRIOS;
- ✓ SABER QUAIS OS PROGRAMAS VOCÊ ESTÁ PARTICIPANDO; E
- ✓ QUANTAS PARCELAS VOCÊ JÁ RECEBEU.

PARA ACOMPANHAR TODAS AS PUBLICAÇÕES, ACESSE O SITE: <u>WWW.IFG.EDU.BR/VALPARAISO</u>

AINDA TEM DÚVIDAS? ENVIE UM E-MAIL PARA A CAE: CAE.VALPARAISO@IFG.EDU.BR

#### COORDENAÇÃO DE ASSISTÊNCIA ESTUDANTIL (CAE)